From the home screen at www.graymaine.org just under the hero image look for the circle menu items and click "**Permits**. This will take you to the Code Permit Portal.

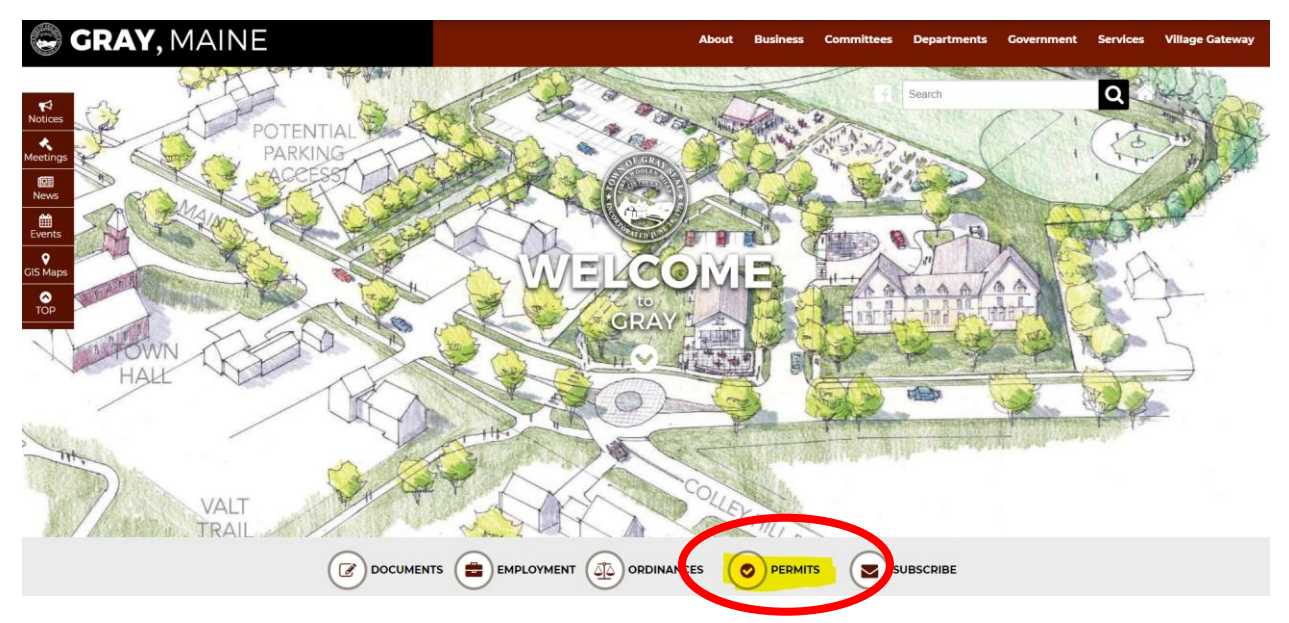

Once there, on the second slide, click the "Log In" button. HINT: get to the second slide without waiting by clicking the middle dot!

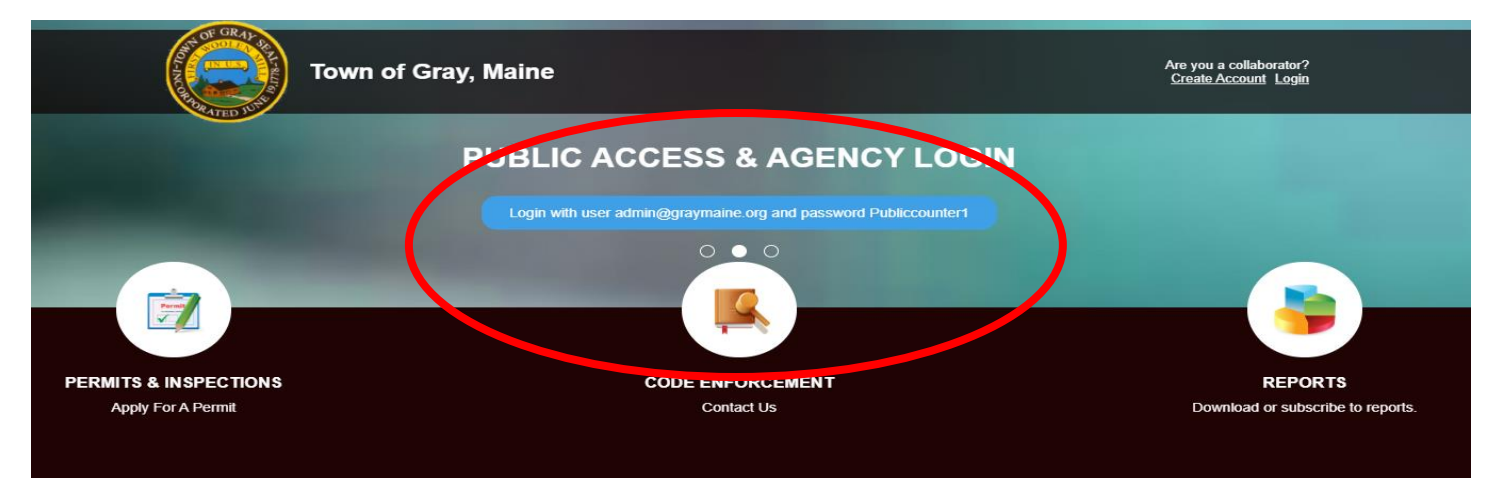

## Then select "Agency Login"

|        | mygov                                                         |
|--------|---------------------------------------------------------------|
|        | Agency Login                                                  |
| Pleas  | Collaborator Login<br>se log in to your Collaborator account. |
| Email: |                                                               |

Enter the email: <a href="mailto:admin@graymaine.org">admin@graymaine.org</a>

Password: Publiccounter1

Once logged into the dashboard, select the upper left corner icon for "Permits & Inspections"

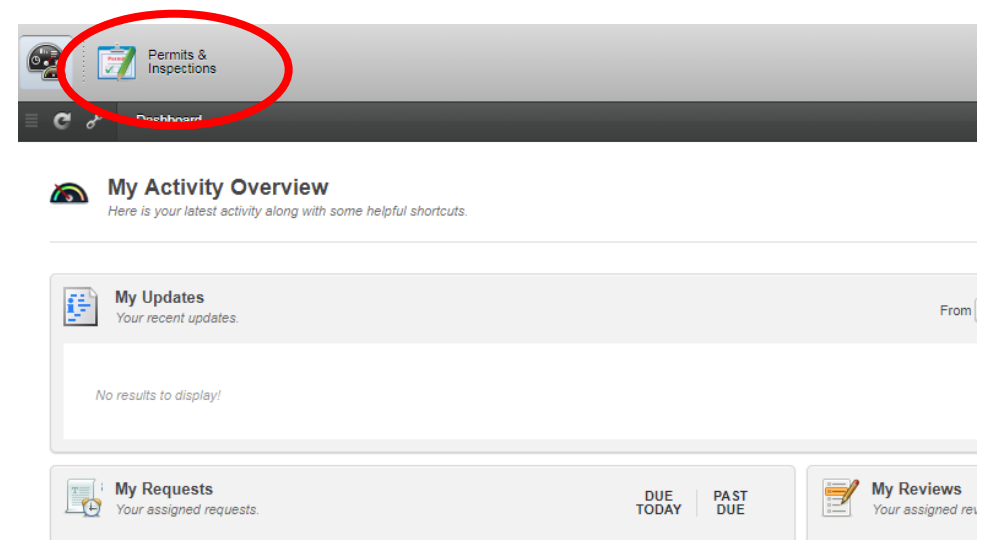

This will bring you to a new dashboard. Once here, click to the left in the menu where it says "Projects"

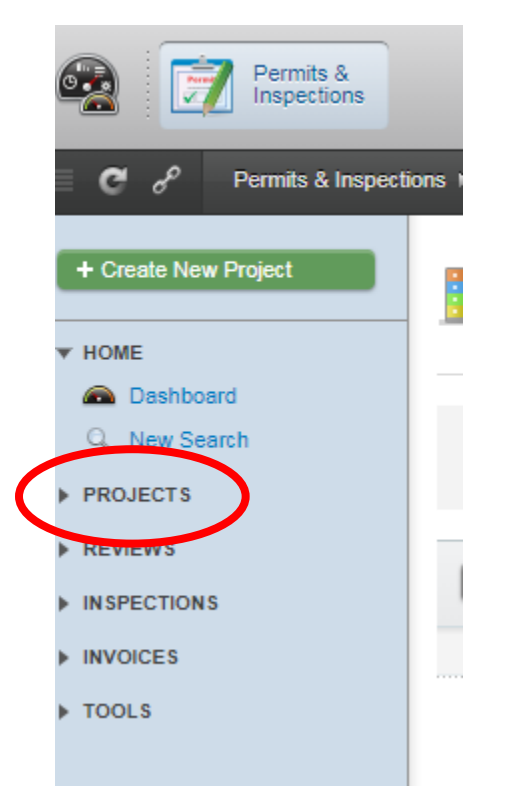

| And then All | And | then | "All" |
|--------------|-----|------|-------|
|--------------|-----|------|-------|

|   | Permits & Inspections     Permits & Inspect     Permits & Inspect     Permits & Inspect | tions |
|---|-----------------------------------------------------------------------------------------|-------|
| Þ | HOME                                                                                    |       |
| 1 | PROJECTS                                                                                |       |
|   | 🗮 All 🛛 341 🕨                                                                           | )     |
|   | - Active                                                                                |       |
|   | Requested 0                                                                             |       |
|   | Expired                                                                                 |       |
|   | Expiring 10                                                                             |       |
|   | Pending Archive                                                                         |       |
|   | Pending Docs 65                                                                         |       |
|   | Archived 59                                                                             |       |
|   | Suspended 0                                                                             |       |
|   | 🔜 On Hold 🛛 🕕                                                                           |       |
|   | A Manager Load                                                                          |       |
| • | REVIEWS                                                                                 |       |
|   | INSPECTIONS                                                                             |       |
| • | INSPECTIONS                                                                             |       |
| ۲ | INVOICES                                                                                |       |
| Þ | TOOLS                                                                                   |       |

This will bring you to a list and where you can select specific properties (projects) by clicking the name or number

| Permits & Inspections                                                                                                    |                                                                                  |              |                                      |                                                        |
|----------------------------------------------------------------------------------------------------|----------------------------------------------------------------------------------|--------------|--------------------------------------|--------------------------------------------------------|
| C & Permits & Inspect                                                                                                    | ons ⊁ All                                                                        | _            |                                      |                                                        |
| + Create New Project                                                                                                    | Here are all your selected Projects.                                             |              |                                      |                                                        |
| PROJECTS     All     Ative     232                                                                                                    | projects: 341                                                                    |              |                                      |                                                        |
| Requested     Contract Contract Co | # Choose Action   Department All                                                 | Type: A      | <b>III</b>                           | r: All \$                                              |
| Pending Archive     9       Pending Docs     65       Archived     50                                                                                                    | Project Details:<br>19-000346 - New Single Family Dwelling (R)<br>Payment        | <b>A</b> (1) | Department:<br>Permits & inspections | Contacts:<br>Michael G Jr Pacanza<br>View 1 more 🔻     |
| Con Hold                                                                                                    | 19-000345 - Tree Removal Permit                                                  |              | Permits & Inspections                | Peter G & Jedidiah J As Trustees Cobb<br>View 3 more 🔻 |
| REVIEWS     INSPECTIONS                                                                                                    | 19-000344 - Plumbing Permit<br>Active                                            | J (3)        | Permits & Inspections                | Development LIC Hayes<br>View 1 more 💌                 |
| TOOLS                                                                                                    | 19-000343 - Subsurface Westewater Disposel<br>System Permit (R)<br>Payment       | <b>a</b> (2) | Permits & inspections                | Matthew Trudel<br>View 2 more 🔻                        |
|                                                                                                    | 19-000342 - Electrical Permit (R)                                                |              | Permits & Inspections                | Donald Nichols<br>View 2 more ▼                        |
|                                                                                                    | 19-000341 - Electrical Permit (R)<br>Active                                      | <i>@</i> (1) | Permits & Inspections                | Robert Thayer<br>View 2 more 🔻                         |
|                                                                                                    | 19-000340 - Subsurface Westewater Disposal<br>System Permit (R)<br><u>Active</u> |              | Permits & Inspections                | Alan N Brown<br>View 1 more 💌                          |

Once into a specific project you will be able to view status details and view the **documents**.

| + Create New Project                                                                                                    | Elapsed time: 1h 34m                                                                                                    |  |  |  |  |  |
|----------------------------------------------------------------------------------------------------|----------------------------------------------------------------------------------------------------|--|--|--|--|--|
| HOME<br>PROJECTS<br>All C40 ><br>Requested 0<br>Expired 0                                                                                                    | #19-000346 - New Single Family Dwelling (R)         Project Type: New Single Family Dwelling (R)         Department: Permits & Inspections         Applicant:         Michael G Jr Pacanza         Project Manager:         Payments         Documents                                                                                                    |  |  |  |  |  |
| Cyperco     Constraints     Cyperco     Constraints     Constraints     C | ADDRESS<br>45 Blueberry Ln Gray ME USA 04039<br>View Details   View Map<br>Project Steps Information Fields Fees Occupancy Information Correction Items                                                                                                    |  |  |  |  |  |
| Manager Load                                                                                                    | Type: All Steps      All On Off Active Done                                                                                                    |  |  |  |  |  |
|                                                                                                    | STEP 01     Application Request     A Pamela Edson     Standard       Image: Control of the step in the step in the step |  |  |  |  |  |
| TOOLS                                                                                                    | STEP 02     New Single Family Dwelling     A Pamela Edson     Review       Application Review (R)       Image: Comparison to result this step.                                                                                                    |  |  |  |  |  |
|                                                                                                    | STEP 03     Permit Review     ▲ Thomas Reinsborough     Review     ✓ Approved <ul> <li>No permission to result this step.</li> </ul>                                                                                                    |  |  |  |  |  |
|                                                                                                    | STEP 04     Sprinkler Review (R)     A Thomas Reinsborough     Review     Approved       Image: Control of the second second secon          |  |  |  |  |  |
|                                                                                                    | STEP 05     Payment Due     ▲ Brenda Tubbs     Payment     Active                                                                                                    |  |  |  |  |  |
|                                                                                                    | STEP 06 Driveway Inspection (R) Inspection                                                                                                    |  |  |  |  |  |